## Инструкция по подаче заявления на аттестацию в целях установления квалификационных категорий в электронной форме через портал Госуслуг посредством Платформы Государственных Сервисов (ПГС)

1. Для подачи заявления необходимо зайти в свой Профиль на едином портале государственных услуг Российской Федерации и в поисковой строке «Название услуги или ведомства» ввести «Аттестация педагогических работников»

| Я | ් www.gosuslugi.ru Nop | отал государственных услуг Российской Федерации                                    |           |         | • * |
|---|------------------------|------------------------------------------------------------------------------------|-----------|---------|-----|
| Ξ | госуслуги              | Бел                                                                                | город г Е | лена М. | •   |
|   |                        |                                                                                    |           |         | ×   |
|   |                        |                                                                                    |           |         |     |
|   |                        | Привет! Я робот Макс                                                               |           |         |     |
|   |                        | Напишите название услуги или ведомства                                             |           |         |     |
|   |                        | Что вы хотите?                                                                     |           |         |     |
|   |                        | Получить пособие по безработице Встать на учет в центр занятости Открыть свое дело |           |         |     |
|   |                        | Трудоустройство при переезде                                                       |           |         |     |
|   |                        | тация педагогических работников 😣 Отправить                                        |           |         |     |
|   |                        |                                                                                    |           |         |     |

2. Из представленного списка необходимо выбрать услугу «Аттестация педагогических работников образовательных организаций, находящихся в ведении субъекта Российской Федерации, муниципальных и частных организаций».

|                                                                                                    | - |
|----------------------------------------------------------------------------------------------------|---|
|                                                                                                    |   |
| Вот что я нашел                                                                                                    |   |
| 📅 Уровни высшего образования                                                                                                    |   |
| <ul> <li>Аттестация педагогических работников образовательных организаций,<br/>находящихся в ведении субъекта Российской Федерации,<br/>муниципальных и частных организаций</li> </ul> |   |
| 🕡 Аттестация медицинских работников и фармацевтов                                                                                                    |   |
| Показать, что нашлось ещё                                                                                                    |   |
|                                                                                                    |   |
|                                                                                                    |   |

3. Для того чтобы начать заполнение заявления после результатов поиска в открывшемся окне необходимо нажать «Начать»

|     | h - 1 | ·     |   |
|-----|-------|-------|---|
| www | Dei   | ILO L | u |
|     | ~ ~ . |       | ~ |

| образовательн                                  | ую деятельность                                                                   |
|------------------------------------------------|-----------------------------------------------------------------------------------|
| Педагогическим рабо квалификационной кат       | тникам для установления первой или высше<br>гегории необходимо пройти аттестацию. |
| Срок услуги 60 календ                          | арных дней.                                                                       |
| Результатом услуги яв.<br>квалификационной кат | ляется решение об установлении<br>гегории.                                        |
|                                                | Начать                                                                            |

4. Система автоматически сформирует заявление с данными о заявителе (сведения о заявителе, паспортные данные, контактные данные). Самостоятельно необходимо указать квалификационную категорию, на которую претендует заявитель, сведения о повышении квалификации, онаградах, званиях, ученой степени, о смене фамилии, указать место работы полностью с указанием территории и занимаемую должность, сведения о полученном образовании и педагогическом стаже.

5. После заполнения всех вышеуказанных сведений необходимо загрузить копию документа, подтверждающего наличие квалификационной категории, документ, дающий право пройти процедуру аттестации без экспертной оценки аттестационных материалов и документы, подтверждающие личные профессиональные достижения (таблицу самооценки):

< Назад

| Докумен    | ъ, подтверждан    | ощие личн    | ные проф   | ессиональ  | ные дост  | гижени |
|------------|-------------------|--------------|------------|------------|-----------|--------|
| Загрузите  | документы, под    | тверждаю     | ощие резу  | льтаты пр  | офессион  | альной |
| деятельн   | сти педагогичес   | кого рабо    | тника, пр  | тендующ    | его на    |        |
| установл   | ние соответству   | ющей ква     | лификаци   | онной кат  | егории.   |        |
| Для загр   | зки выберите фа   | йл с расш    | ирением *  | .PDF, *.JP | G, *.JPEG | PNG    |
| *.BMP, *.1 | IFF, *.DOC, *.DOG | CX, *.ZIP, * | RAR, SI    | G.         |           |        |
| Максима    | ьно допустимы     | й размер ф   | айла — 1   | Гб.        |           |        |
| (          |                   |              |            |            |           |        |
|            | Перетащите        | файлы или    | выберите н | а компьют  | epe       |        |
|            |                   | A Pue        | Soom oura  |            |           |        |
|            |                   | C DEIC       | ратьеще    |            |           |        |
|            |                   |              |            |            |           |        |

6. Далее необходимо самостоятельно выбрать подразделение, предоставляющее услугу – департамент образования Белгородской области.

| ≡ госуслуги                                                                                                    |                                                                                                    | Белгород г |
|----------------------------------------------------------------------------------------------------|----------------------------------------------------------------------------------------------------|------------|
| Х<br>Департамент образования<br>Белгородской области<br>Адрее: Соборная площадь. 4,<br>Белгород, Белгородская область,<br>308005<br>Наименования: Департамент<br>образования Белгородской области<br>Выбрать | К Назад<br>Выберите подразделение<br>Фотограф<br>Евгений блур                                                                             | Bonoga     |
| 1                                                                                                    | 4<br>Администрация<br>узбернатора<br>Правительство<br>области<br>Дом Советов<br>Официальный интернет-портал государственных услуг, 2021 г |            |

7. Следующим этапом необходимо отметить, будет ли заявитель принимать участие в заседании аттестационной комиссии:

| Заявитель будет принимать участ<br>аттестационной комиссии? | ие в заседании |
|-------------------------------------------------------------|----------------|
| Будет принимать участие                                     | >              |
| Не будет принимать участие                                  | >              |

8. При необходимости дополнительного получения результата на бумажном носителе – отметить галочкой в соответствующем поле. После заполнения всех полей необходимо нажать кнопку «Подать заявление».

| /кажите сп    | особ получения результата                           |
|---------------|-----------------------------------------------------|
| редоставл     | ения услуги                                         |
| Электронный ( | езультат предоставления услуги будет предоставлен в |
| Ваш личный ка | бинет на ЕПГУ.                                      |
| Получите      | дополнительно результат на бумажном носителе        |
|               |                                                     |
|               |                                                     |
|               | Подать заявление                                    |

www.beliro.ru